## CAPITAL CITY JUNIORS

## **R**EGISTRATION INSTRUCTIONS

The URL for our website is <u>http://capitalcityjuniors.com/</u>.

Our system is set up to use a parent profile which has dependent child(ren) profile(s) associated with that parent profile. This allows the parent to use a single sign in to access information for all dependents.

In order to <u>register</u> your child to attend camps, clinics, or try-outs with CCJ, you will need to log into your parent profile account or create a new account if you do not already have one.

If you are unsure about whether you already have a profile, please enter your email address in the "RETURNING PARENTS" section and select <u>FORGOT PASSWORD?</u> *Please do not create a parent profile account without checking for an existing account.* 

If you do not already have a profile in our system, you will need to create a parent profile/account. Click HERE to go to the "SIGN IN" page. Scroll to the bottom of the page and follow the instructions in the "PARENTS: SIGN UP TO CREATE A PROFILE" section. *Please do not create a separate parent profile account for each parent – even if the parents are in separate households.* 

After you have created your parent profile, you will then add your dependent child(ren) to your profile.

- Be sure that you provide a response in each of the required fields.
- If you are registering for travel volleyball try-outs, please be sure to provide the full name of your child's school.

<u>After creating the parent profile account and adding dependent players</u>, you may then sign in so that you can register for camps, clinics, and try-outs.

When you sign into your parent profile account, you will see the following:

- the name of the primary parent (the person with the account)
- the name of the secondary parent
- the name of the emergency contact
- the dependent athletes associated with your profile
- OPTIONS
  - Update your profile
  - Update dependent players
  - Register a player for camps, clinics, program, or tryouts
    - this list will show both current and upcoming programs
  - Show existing registrations
    - this list will show programs that you have already registered for
  - Order uniform package for:
  - Current invoices and payments
  - Past transactions

## HOW DO I SIGN UP FOR A CLINIC, CAMP, PROGRAM, OR TRY-OUTS?

If you have not already done so, please use the instructions above to create your profile account and link your dependent child to the account.

- 1. Sign into your account
- 2. Scroll to the OPTIONS section
- 3. Select "Register a player for camps, clinics, program, or tryouts"
- 4. You will see all of the active and upcoming programs being offered.
  - There will be short description of each program
  - Pay close attention to be sure you sign up for the correct program
  - The registration dates are listed for each program
  - There is a "VIEW DETAILS" link for each active program that is not yet open for registration
    - $\circ$   $\,$  Click the link if you need additional information about the program
    - Make a note of the registration dates and return to the site during that time frame to register for the program
  - There will be a "VIEW DETAILS AND REGISTER" link for each active program if registration is open for that program
    - Click the link and follow the prompts to register your child(ren) for the selected program.